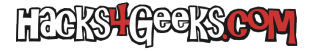

Suponiendo que disponemos del archivo ISO con el ServicePack:

- 1 Montamos la imagen ISO con el explorador de archivos o con alguna utilidad.
- 2 Insertamos un pendrive con suficiente espacio.

3 - Quemamos la imagen ISO en el pendrive con la última utilidad de HPE para quemar los SPP. La encontraremos dentro del ISO, en la carpeta «usb/usbkey».

4 - Iniciamos el servidor desde el pendrive y elegimos «Actualización automática.»

5 - Dejamos que el proceso se complete de forma automática. Es probable que dure más de media hora. El servidor se reiniciará varias veces.